This lessons explains the so far easiest way to transfer or copy all developer certificates and provisioning profiles to a new computer

### **1. Xcode - Export Developer Profile (Apple ID and codesigning assets)**

The following steps explain how to export your Apple developer Profile in Xcode.

#### 1.1 Xcode - Export developer profile - 1

| Accounts                                                             |                                                               |                                   |
|----------------------------------------------------------------------|---------------------------------------------------------------|-----------------------------------|
| General Accounts Behaviors Navigation                                | Themes Text Editing Key Bindings Source Contro                | Platforms Locations Server & Bots |
| Apple IDs                                                            | Apple ID                                                      |                                   |
| A matunas@m                                                          | Apple ID: matthias@m-r-d.de<br>Description: matthias@m-r-d.de |                                   |
| <i>t.</i> .                                                          | Team                                                          | Role                              |
|                                                                      | Matthias Rebbe                                                | Admin                             |
| 3                                                                    | 4<br>Download Manual Pro                                      | files Manage Certificates         |
| Import Apple ID and Code Signing<br>Export Apple ID and Code Signing | Assets                                                        |                                   |

#### In Xcode open the preferences

- 1. In preferences click on Accounts
- 2. Select your developer Account
- 3. Click on the circle icon with the 3 dots
- 4. select Export Apple ID and Code Signing Assets...

#### 1.2 Xcode - Export developer profile - 2

| Favorites <ul> <li>Nolte</li> <li>mamp</li> <li>Desktop</li> <li>Music</li> </ul>                                   | Save As: Untitled.dev<br>Tags:                                    | eloperprofile     | <b>1</b>  |
|----------------------------------------------------------------------------------------------------|-------------------------------------------------------------------|-------------------|-----------|
| 🕗 Downloads                                                                                                    | Name                                                              | Kind Size         | e Date    |
| 🗎 aktuelle Projekte                                                                                                 | mrTEST.developerprofile                                           | Developer Profile | 57 KB Heu |
| 🗎 MattDocs                                                                                                    | Ddeveloper.p12                                                    | personange file   | 3 KB Heu  |
| 😻 Dropbox                                                                                                    | Dinstaller.p12                                                    | personange file   | 3 KB Heu  |
| 🗎 Oki-Scans<br>🗎 Videos                                                                                             |                                                                   | 0                 |           |
| <ul> <li>matthias</li> <li>Applications</li> <li>Macintosh HD</li> <li>Syn1821_2 </li> <li>Eingang-Quart</li> </ul> | Enter the password used to secure the Dev<br>Password:<br>Verify: | eloper Profile    | 6         |
| <ul> <li>VMs</li> <li>WidgetCourse</li> </ul>                                                                       | New Folder                                                        | 3 Cancel          | Save 4    |

In the new dialog window

1. enter the desired filename of the export file

2. Enter a password (this password is later needed to import the file in Xcode on the new computer)

3. re-enter the password

#### 4. Press Save

You will then asked several times for a password to access the private keys in your key chain.

#### 1.3 Xcode - Export developer profile - 3

| Accounts                                      |                                                                                                    |                                         |
|-----------------------------------------------|----------------------------------------------------------------------------------------------------|-----------------------------------------|
| General Accounts Behaviors Navigation         |                                                                                                    | ntrol Platforms Locations Server & Bots |
| Apple IDs matthias@m-r-d.de matthias@m-r-d.de | Apple ID                                                                                            |                                         |
|                                               | Developer Profile Exported                                                                          |                                         |
|                                               | 1 account, 3 code signing identities, and<br>2 provisioning profiles were successfully<br>exported. | Role                                    |
|                                               | ОК                                                                                                  | Admin                                   |
|                                               |                                                                                                    |                                         |
|                                               | Download Manual                                                                                     | Profiles Manage Certificates            |
|                                               |                                                                                                    |                                         |

After successful export you'll see a pop-up window showing the total number of accounts, code signing identities and provisioning profiles\* that were exported.

\* please see the note about Provisioning Profiles in the chapter about Importing the developer profile into Xcode on a new Mac.

### 2. Xcode - Import developer profile (Apple ID and codesigning assets) - 1

The following steps explain how to import a developer profile back into Xcode on a new Mac

#### 2.1 Xcode - Import developer profile (Apple ID and codesigning assets) - 1

|                                               | Accounts                                                                         |
|-----------------------------------------------|----------------------------------------------------------------------------------|
| 633<br>General Accounts Diaviors Navigation 1 | hemes Text Editing Key Bindings Source Control Platforms Locations Server & Bots |
| 0                                             |                                                                                  |
|                                               |                                                                                  |
| No Accounts                                   | Click the add (+) button to create a new account                                 |
| 2                                             |                                                                                  |
|                                               |                                                                                  |
| + - O<br>Import Apple ID and Code Signing     | Assets                                                                           |
| Export Apple ID and Code Signing              | Assets                                                                           |

On the new computer either double click the export file and continue with step 4 or open Xcode and go to Preferences

- 1. In Preferences click on Accounts
- 2. Click on the circle icon with the 3 dots
- 3. select Import Apple ID and Code Signing Assets...

- 4. in the next dialog select the file which contains the exported developer profile
- 5. enter the password you've entered when exporting

#### 2.2 Xcode - Import developer profile (Apple ID and codesigning assets) - 2

| Accounts                              |                                                                                                    |  |
|---------------------------------------|----------------------------------------------------------------------------------------------------|--|
| General Accounts Behaviors Navigation | Themes Text Editing Key Bindings Source Control Platforms Locations Server & Bots                                  |  |
| Apple IDs<br>S@m:<br>                 | Apple ID                                                                                                    |  |
| 1                                     | Developer Profile Imported<br>1 account and 3 code signing identities<br>were successfully imported.<br>OK<br>Role |  |
| + - 0                                 | 2 Download Manual Profiles Manage Certificates                                                                     |  |

After successful import you'll see a pop-up window showing the total number of accounts, code signing identities *and provisioning profiles* that were imported.

1. Press okay to close the pop-up window.

Note: It seem that although the developer profile contained also provisioning profiles (see 1.3) those provisioning profiles were not imported back.

2. S to load those provisioning profiles from your developer account just click on **Download Manual Profiles.** 

To check if the provisioning profiles were downloaded go to folder ~/Library/ MobileDevice/Provisioning Profiles